# OTV Site VLAN's en AED-selectiescenario

### Inhoud

Inleiding Achtergrondinformatie Scenario Verwante Cisco-id's

## Inleiding

Dit document bespreekt een gemeenschappelijk scenario voor Overlay Transport Virtualization (OTV), waarbij de site-VLAN niet online komt of het Authoriative Edge Devices (AED) geen reeks VLAN's doorstuurt, en de stappen om dit scenario problemen op te lossen.

#### Achtergrondinformatie

Dit document is gebaseerd op een instellingen met meerdere processors voor zowel unicast als multicast OTV.

#### Scenario

AED wordt niet actief voor een VLAN.

- 1. Typ de opdracht **tonen** en controleer of er fouten zijn. 'Site-ID mismatch' is bijvoorbeeld problematisch.
- 2. Typ de opdracht **tegenoverliggende** site en bevestig de 'System-ID'.Dit wordt gebruikt om de AED te selecteren zodat u weet wat voor elk VLAN actief zou moeten zijn.

```
RTP-OTV1# show otv site
[snip]
System-ID 8478.ac0b.6044
Site-Identifier aaaa.aaaa.aaaa
Site-VLAN 6 State is Up
Site Information for Overlay1:
Local device is AED-Capable
Neighbor Edge Devices in Site: 1
Hostname System-ID Adjacency- Adjacency-
                                       AED-
                  State Uptime
                                       Capable
_____
RTP-OTV1 8478.ac0c.7b44 Full
                             1w6d
                                          Yes
```

3. Bevestig dat de site-VLAN op beide OTV Virtual Devices (VDC's) op die website hetzelfde is. Nexus-otv# show run | in "site-vlan" otv site-vlan 7

De beste praktijk is om verschillende site-VLAN's per site te gebruiken.

4. Controleer de STP-status (Spanning Tree Protocol) van de site-VLAN in alle switches in het pad tussen OTV VDC's. Het moet op Layer 2 (L2) poorten naar de agg worden doorgestuurd en de agg moet ook zijn havens tussen VDC's laten doorsturen. Nexus-otv# show spanning-tree vlan 7

 [snip]

 Interface
 Role Sts Cost
 Prio.Nbr Type

 ------ ------ ------- 

 Po1
 Root FWD 1
 128.4096 Network P2p

 Controleer de eventgeschiedenis om te verifiëren dat de hellos van de andere AED op de lokale plaats door zowel de overlay als de site-VLAN komen en dat de lokale AED twee keer verstuurt.

```
RTP-OTV1# show otv isis internal event-history iih | in "IIH"
2015 Mar 26 14:35:09.227474 isis_otv default [14312]: [14321]:
Send L1 LAN IIH over Overlay1 len 1397 prio6,dmac 0100.0cdf.dfdf
2015 Mar 26 14:35:08.803200 isis_otv default [14312]: [14325]:
Receive L1 LAN IIH over Overlay1 from SJ-OTV1 (8478.ac0c.7b47) len 1397 prio 7
2015 Mar 26 14:35:08.434157 isis_otv default [14312]: [14325]:
Receive L1 LAN IIH over site-vlan from RTP-OTV1 (8478.ac0c.7b44) len 1497 prio 7
2015 Mar 26 14:35:08.345369 isis_otv default [14312]:
[14321]: Send L1 LAN IIH over site-vlan len 1497 prio6,dmac 0100.0cdf.dfdf
Opmerking: Als de site VLAN op beide sites hetzelfde is en u kunt de e-mails van de ene site
```

naar de andere overschakelen, dan detecteert OTV de verschillende site-ID en inactiveert u de VLAN's om één site te sluiten. Dit wordt ingevuld om een L2-lus te vermijden. Typ de opdracht **Uitvoer tonen** voor verificatie. Er moet een 'site-ID mismatch' worden weergegeven als dit gebeurt. U kunt de site-VLAN wijzigen of de loop voor de site-VLAN stoppen om de kwestie te corrigeren. AED kan dan worden opgevoed.

6. Controleer de statistieken om na te gaan of de hellos in de loketten worden ontvangen. RTP-OTV1# show otv isis site statistics | begin PDU

OTV-IS-IS PDU statistics for site-vlan:

| PDU     | Received | Sent  | RcvAuthErr | OtherRcvErr | ReTransmit |
|---------|----------|-------|------------|-------------|------------|
| LAN-IIH | 91697    | 91700 | 0          | 0           | n/a <<<<<  |

```
RTP-OTV2# show otv isis traffic
OTV-IS-IS process: default
VPN: Overlay1
OTV-IS-IS Traffic:
PDU Received Sent RcvAuthErr OtherRcvErr ReTransmit
LAN-IIH 85530 23298 0 0 n/a <<<<</p>
7. Controleer de normale nummers om er zeker van te zijn dat ze correct zijn toegewezen:
```

#### RTP-OTV1# show otv internal site

Group:239.1.1.1 Queue-size:2 num\_site\_adjs:2 fwd\_rdy\_cnt:2 local-present:1 System-ID Up Time Ordinal Fwd-Rdy 8478.ac0b.6044 1w6d 0 1 \* 8478.ac0c.7b44 1w6d 1 1 <<<< active for ordinal 1, so this VDC should be AED for odd VLANS

```
RTP-OTV2# show otv internal site
Group:239.1.1.1 Queue-size:2 num_site_adjs:2 fwd_rdy_cnt:0 local-present:1
 System-ID Up Time Ordinal Fwd-Rdy
 * 8478.ac0b.6044 1w6d 0 1 <<<< active for ordinal 0,
so this VDC should be AED for even VLANs
 8478.ac0c.7b44 1w6d 0 1
RTP-OTV1# show otv vlan
OTV Extended VLANs and Edge Device State Information (* - AED)
Legend:
(NA) - Non AED, (VD) - Vlan Disabled, (OD) - Overlay Down
(DH) - Delete Holddown, (HW) - HW: State Down
(NFC) - Not Forward Capable
VLAN Auth. Edge Device Vlan State Overlay
---- ------ ------
190
     RTP-OTV2
                          inactive(NA) Overlay1
191* RTP-OTV1
                         active
                                        Overlay1 <<< This AED
is active for odd vlans as expected
Opmerking: Houd Cisco bug-ID <u>CSCur30401</u> in gedachten als u op gewone media kijkt!
```

#### Verwante Cisco-id's

- Cisco bug-ID <u>CSCum54509</u> release 6.2(6), nabijheid van sites hangen in gedeeltelijke toestand omdat F Series lijnkaartpakketten bestemd voor 100.0cdf.dfdf niet overstroomd zijn naar Bridge Domain (BD)
- Cisco bug ID CSCur30401 In 'Show otv site detail' is bij alle switches 0